# **Configure 802.1X Authentication on Catalyst 9800** Wireless Controller Series

# Contents

| Introduction                   |
|--------------------------------|
| Prerequisites                  |
| Requirements                   |
| Components Used                |
| Configure                      |
| Network Diagram                |
| WLC Configuration              |
| AAA Configuration on 9800 WLCs |
| WLAN Profile Configuration     |
| Policy Profile Configuration   |
| Policy Tag Configuration       |
| Policy Tag Assignation         |
| ISE Configuration              |
| Declare the WLC on ISE         |
| Create New User onISE          |
| Create Authorization Profile   |
| Create a Policy Set            |
| Create Authentication Policy   |
| Create Authorization Policy    |
| Verify                         |
| Troubleshoot                   |
| Troubleshoot on the WLC        |
| Troubleshoot on ISE            |

## Introduction

This document describes how to set up a WLAN with 802.1X security on a Cisco Catalyst 9800 Series Wireless Controller.

# Prerequisites

## Requirements

Cisco recommends that you have knowledge of these topics:

• 802.1X

## **Components Used**

The information in this document is based on these software and hardware versions:

- Catalyst 9800 Wireless Controller Series (Catalyst 9800-CL)
- Cisco IOS® XE Gibraltar 17.3.x
- Cisco ISE 3.0

The information in this document was created from the devices in a specific lab environment. All of the devices used in this document started with a cleared (default) configuration. If your network is live, ensure that you understand the potential impact of any command.

# Configure

## **Network Diagram**

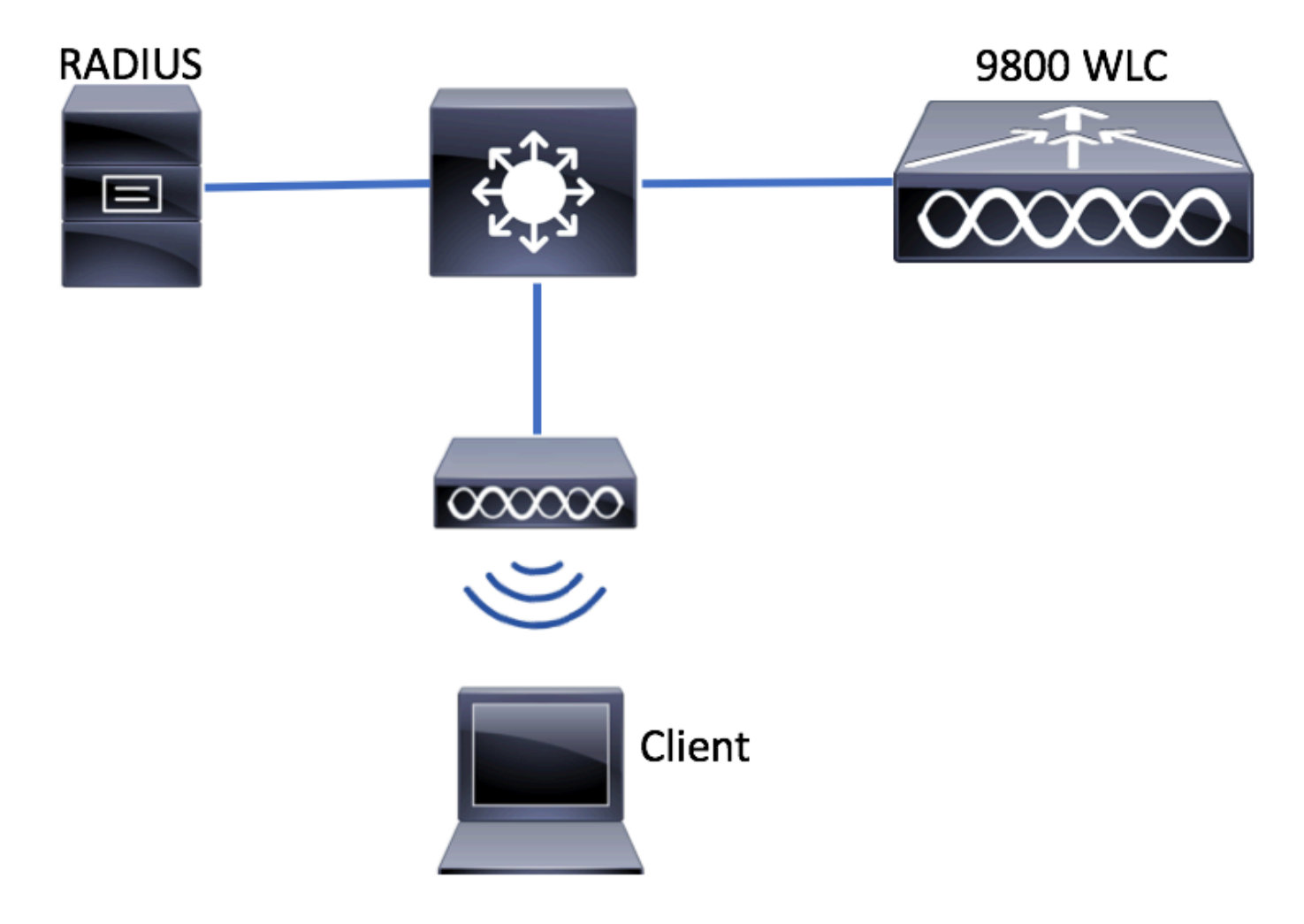

## **WLC Configuration**

## AAA Configuration on 9800 WLCs

## GUI:

Step 1. Declare RADIUS server. Navigate to Configuration > Security > AAA > Servers / Groups > RADIUS > Servers > + Add and enter the RADIUS server information.

| Q Search Menu Items | Authentication Authorization and Accounting |               |        |              |  |  |  |
|---------------------|---------------------------------------------|---------------|--------|--------------|--|--|--|
| 📷 Dashboard         | + AAA Wizard                                |               |        |              |  |  |  |
| Monitoring >        | AAA Method List                             | Servers / Gro | oups   | AAA Advanced |  |  |  |
| Configuration >     | + Add X Delete                              |               |        |              |  |  |  |
| Administration >    | RADIUS                                      |               |        |              |  |  |  |
| 💥 Troubleshooting   | TACACS+                                     | Servers       | Server | Groups       |  |  |  |
|                     | LDAP                                        | Name          |        | Address      |  |  |  |

Ensure **Support for CoA** is enabled if you plan to use Central Web Authentication (or any kind of security that requires Change of Authorization [CoA]) in the future.

| Create AAA Radius Server  |             |                 |   | ×                      |
|---------------------------|-------------|-----------------|---|------------------------|
| Name*                     | ISE-kcg     | Clear PAC Key   |   |                        |
| IPV4/IPv6 Server Address* | 172.16.0.11 | Set New PAC Key |   |                        |
| Shared Secret*            |             |                 |   |                        |
| Confirm Shared Secret*    |             |                 |   |                        |
| Auth Port                 | 1812        |                 |   |                        |
| Acct Port                 | 1813        |                 |   |                        |
| Server Timeout (seconds)  | 1-1000      |                 |   |                        |
| Retry Count               | 0-100       |                 |   |                        |
| Support for CoA           |             |                 |   |                        |
| Cancel                    |             |                 | [ | Save & Apply to Device |

Step 2. Add the RADIUS server to a RADIUS group. Navigate to Configuration > Security > AAA > Servers / Groups > RADIUS > Server Groups > + Add. Give a name to your group and move the server you created earlier in the list of Assigned Servers.

| Create AAA Radius Serve | r Group   | ×                        |
|-------------------------|-----------|--------------------------|
| Name*                   | ISE-grp-r | name                     |
| Group Type              | RADIUS    |                          |
| MAC-Delimiter           | none      | •                        |
| MAC-Filtering           | none      | •                        |
| Dead-Time (mins)        | 1-1440    |                          |
| Available Servers       |           | Assigned Servers         |
|                         | >         | ISE-kcg                  |
| Cancel                  |           | 📓 Save & Apply to Device |

Step 3. Create an Authentication Method List. Navigate to Configuration > Security > AAA > AAA Method List > Authentication > + Add.

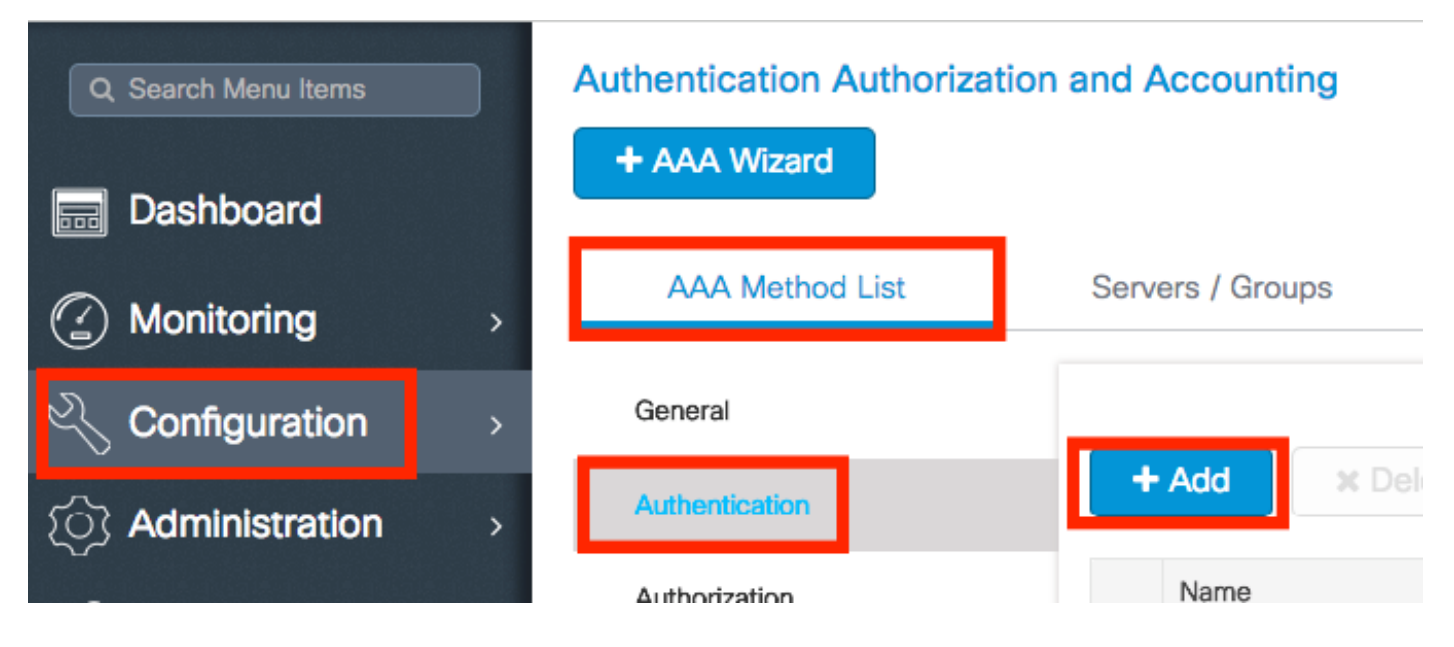

Enter the information:

| Quick Setup: AAA Authentica               | tion                   | ×              |
|-------------------------------------------|------------------------|----------------|
| Method List Name*                         | list-name              |                |
| Туре*                                     | dot1x 🔹                |                |
| Group Type                                | group 🗸                |                |
| Fallback to local Available Server Groups | Assigned Server Groups |                |
| radius<br>Idap<br>tacacs+<br>ISE-kcg-grp  | > ISE-grp-name         |                |
| Cancel                                    | 🗎 Save & A             | pply to Device |

### CLI:

```
# config t
# aaa new-model
# radius server <radius-server-name>
# address ipv4 <radius-server-ip> auth-port 1812 acct-port 1813
# timeout 300
# retransmit 3
# key <shared-key>
# exit
# aaa group server radius <radius-grp-name>
# server name <radius-server-name>
# exit
# aaa server radius dynamic-author
# client <radius-server-ip> server-key <shared-key>
# aaa authentication dot1x <dot1x-list-name> group <radius-grp-name>
# aaa name
```

## Note on the AAA Dead-Server Detection

After you have configured your RADIUS server, you can check if it is considered as "ALIVE":

```
#show aaa servers | s WNCD
Platform State from WNCD (1) : current UP
Platform State from WNCD (2) : current UP
Platform State from WNCD (3) : current UP
Platform State from WNCD (4) : current UP
...
```

You can configure the dead criteria, as well as the deadtime on your WLC, especially if you use multiple **RADIUS** servers.

```
#radius-server dead-criteria time 5 tries 3
#radius-server deadtime 5
```

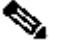

Note: The dead criteria is the criteria used to mark a RADIUS server as dead. It consists of: 1. A timeout (in seconds) which represents the amount of time that must elapse from the time the controller last received a valid packet from the RADIUS server to the time the server is marked as dead. 2. A counter, which represents the number of consecutive timeouts that must occur on the controller before the RADIUS server is marked as dead.

Note: The deadtime specifies the amount of time (in minutes) the server remains in dead status after dead-criteria marks it as dead. Once the deadtime expires, the controller marks the server as UP (ALIVE) and notifies the registered clients about the state change. If the server is still unreachable after the state is marked as UP and if the dead criteria is met, then server is marked as dead again for the deadtime interval.

### **WLAN Profile Configuration**

### **GUI:**

Step 1. Create the WLAN. Navigate to Configuration > Wireless > WLANs > + Add and configure the network as needed.

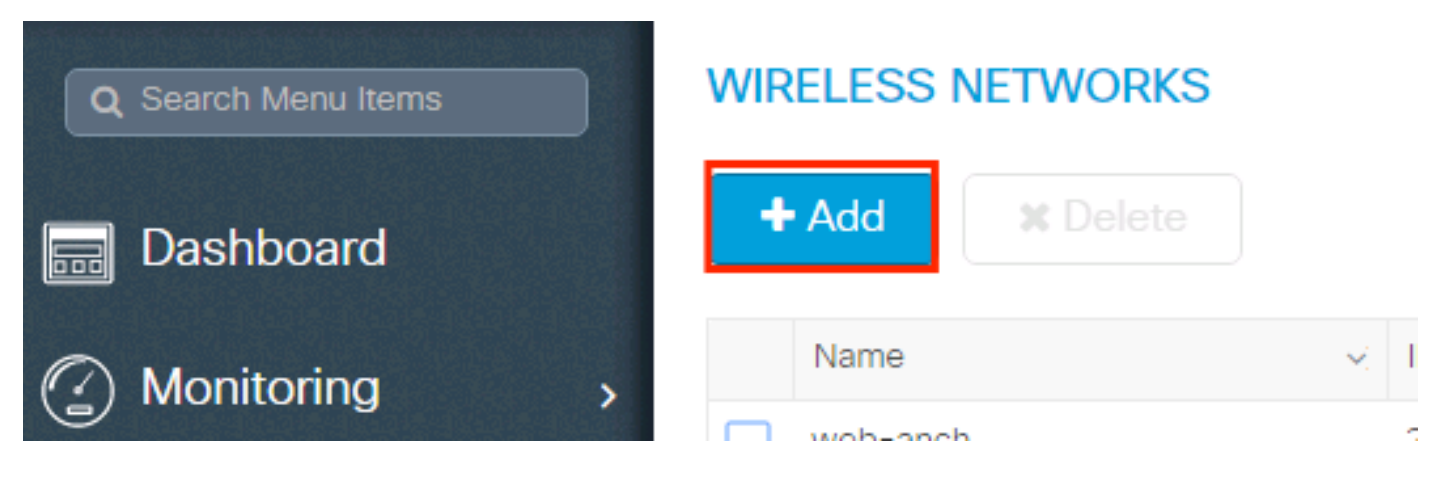

Step 2. Enter the WLAN information

| Add WLAN      |           |                |                | ×           |
|---------------|-----------|----------------|----------------|-------------|
| General       | Security  | Adva           | nced           |             |
| Profile Name* | prof-name | Radio Policy   | All            |             |
| SSID          | ssid-name | Broadcast SSID |                |             |
| WLAN ID*      | 1         |                |                |             |
| Status        |           |                |                |             |
|               |           |                |                |             |
|               |           |                |                |             |
|               |           |                |                |             |
|               |           |                |                |             |
| Cancel        |           |                | 🖹 Save & Apply | / to Device |

Step 3. Navigate to the **Security** tab and select the needed security method. In this case **WPA2** + **802.1x**.

| Add WLAN                   |              |                       | >                      | 6 |
|----------------------------|--------------|-----------------------|------------------------|---|
| General                    | Security     | Advanced              |                        | l |
| Layer2                     | Layer3       | ААА                   |                        |   |
| Layer 2 Security Mode      | WPA + WPA2 🔻 | Fast Transition       | Adaptive Enab 🔻        |   |
| MAC Filtering              |              | Over the DS           |                        |   |
| Protected Management Frame |              | Reassociation Timeout | 20                     |   |
| PMF                        | Disabled v   |                       |                        |   |
| WPA Parameters             |              |                       |                        |   |
| WPA Policy                 |              |                       | Ţ                      |   |
| Cancel                     |              |                       | Save & Apply to Device |   |

| Add WLAN        |                                               | × |
|-----------------|-----------------------------------------------|---|
| PMF             | Disabled •                                    | I |
| WPA Parameters  |                                               |   |
| WPA Policy      |                                               |   |
| WPA2 Policy     |                                               | l |
| WPA2 Encryption | AES(CCMP128)<br>CCMP256<br>GCMP128<br>GCMP256 | ļ |
| Auth Key Mgmt   | 802.1x v                                      |   |
| Cancel          | Save & Apply to Device                        |   |

Step 4. From the Security > AAA tab, select the authentication method created on Step 3 from AAA Configuration on 9800 WLC section.

| A | dd WLAN                  |           |   |          | ×                      |
|---|--------------------------|-----------|---|----------|------------------------|
|   | General                  | Security  |   | Advanced |                        |
| _ | Layer2                   | Layer3    |   | ΑΑΑ      |                        |
|   | Authentication List      | list-name | • |          |                        |
|   | Local EAP Authentication |           |   |          |                        |
|   |                          |           |   |          |                        |
|   |                          |           |   |          |                        |
|   |                          |           |   |          |                        |
|   |                          |           |   |          |                        |
|   | Cancel                   |           |   |          | Save & Apply to Device |

## CLI:

- # wlan <profile-name> <wlan-id> <ssid-name>
- # security dot1x authentication-list <dot1x-list-name>

#### **Policy Profile Configuration**

Inside a Policy Profile you can decide to which VLAN to assign the clients, among other settings (like Access Controls List [ACLs], Quality of Service [QoS], Mobility Anchor, Timers, and so on).

You can either use your default policy profile or you can create a new profile.

#### GUI:

Navigate to **Configuration > Tags & Profiles > Policy Profile** and either configure your **default-policyprofile** or create a new one.

| Q Search Menu Items |   | Policy Profile                       |    |                        |
|---------------------|---|--------------------------------------|----|------------------------|
| 📷 Dashboard         |   | + Add X Delete                       |    |                        |
| Monitoring          | > | Policy Profile Name                  | ×  | Description            |
| <u> </u>            |   | voice                                |    |                        |
| Configuration       | > | default-policy-profile               |    | default policy profile |
| C Administration    | > | <b>◀ ◀ 1</b> ► ►  10 ▼ items per pag | ge |                        |

Ensure the profile is enabled.

Also, if your Access Point (AP) is in local mode, ensure the policy profile have **Central Switching** and **Central Authentication** enabled.

| Policy Profile              |                                 |                 |                        |                              |
|-----------------------------|---------------------------------|-----------------|------------------------|------------------------------|
| General Access Polic        | ies QOS and                     | AVC             | Mobility               | Advanced                     |
| A Configuring               | in enabled state will result in | n loss of conne | ectivity for clients a | ssociated with this profile. |
| Name*                       | default-policy-profile          | Г               | WLAN Switchir          | ng Policy                    |
| Description                 | default policy profile          |                 | Central Switching      | g 🔽                          |
| Status                      |                                 |                 | Central Authentio      | cation 🗹                     |
| Passive Client              | DISABLED                        |                 | Central DHCP           |                              |
| Encrypted Traffic Analytics | DISABLED                        | L               | Central Associati      | ion Enable 🗹                 |
| CTS Policy                  |                                 |                 | Flex NAT/PAT           |                              |
| Inline Tagging              |                                 |                 |                        |                              |
| SGACL Enforcement           |                                 |                 |                        |                              |
| Default SGT                 | 2-65519                         |                 |                        |                              |

Select the VLAN where the clients need to be assigned in the Access Policies tab.

|   | Edit Policy Prof | ile             |                      |          |             |                  |   |
|---|------------------|-----------------|----------------------|----------|-------------|------------------|---|
|   | General          | Access Policies | QOS and AVC          | Mobility | / Adv       | vanced           |   |
|   | WLAN Local P     | rofiling        |                      |          | WLAN ACL    |                  |   |
| < | HTTP TLV Cach    | ing             |                      |          | IPv4 ACL    | Search or Select | • |
|   | RADIUS Profiling | 9               |                      |          | IPv6 ACL    | Search or Select | • |
|   | DHCP TLV Cach    | ing             |                      |          | URL Filters |                  |   |
|   | Local Subscribe  | r Policy Name   | Search or Select     |          | Pre Auth    | Search or Select | • |
|   | VLAN             |                 |                      |          | Post Auth   | Search or Select |   |
|   | VLAN/VLAN Gro    | pup             | VLAN2602             |          |             |                  |   |
|   | Multicast VLAN   |                 | Enter Multicast VLAN |          |             |                  |   |
|   |                  |                 |                      |          |             |                  |   |

If you plan to have ISE return attributes in the Access-Accept like VLAN Assignment, please enable AAA

#### override in the Advanced tab:

| General Access Policies QOS and AVC Mobility Advanced   WLAN Timeout Fabric Profile Sea   Session Timeout (sec) 1800 Umbrella<br>Parameter Map Not   Idle Timeout (sec) 300 mDNS Service defa   Idle Threshold (bytes) 0 WLAN Flex Policy defa   Client Exclusion Timeout (sec) 60 WLAN Flex Policy Sea   IPV4 DHCP Required ✓ 60 VLAN Central Switching Sea   DHCP IPV4 DHCP Required ✓ Air Time Fairness Policies   Show more >>> 5 GHz Policy Sea                                                                                                    |                  |
|----------------------------------------------------------------------------------------------------|------------------|
| WLAN Timeout Fabric Profile Season   Session Timeout (sec) 1800 Umbrella<br>Parameter Map Not<br>Parameter Map   Idle Timeout (sec) 300 mDNS Service<br>Policy defa<br>                                                                                                    |                  |
| Session Timeout (sec) 1800 Umbrella Parameter Map Not   Idle Timeout (sec) 300 mDNS Service defa   Idle Threshold (bytes) 0 WLAN Flex Policy Mot   Client Exclusion Timeout (sec) ✓ 60 WLAN Flex Policy Mot   DHCP ✓ 60 VLAN Central Switching Split MAC ACL Sea   IPv4 DHCP Required ✓ Air Time Fairness Policies 2.4 GHz Policy Sea   Show more >>> S GHz Policy Sea                                                                                                    | rch or Select    |
| Idle Timeout (sec) 300   Idle Threshold (bytes) 0   Client Exclusion Timeout (sec) ✓   60 WLAN Flex Policy   VLAN Central Switching    Split MAC ACL Sea   IPv4 DHCP Required ✓   DHCP ✓   DHCP Server IP Address    chow more >>>    AAA Policy Sea                                                                                                    | Configured 🔻     |
| Idle Threshold (bytes) 0   Client Exclusion Timeout (sec) ✓   60 VLAN Flex Policy   VLAN Central Switching □   Split MAC ACL Sea   DHCP ✓   IPv4 DHCP Required ✓   DHCP Server IP Address Air Time Fairness Policies   how more >>> 5 GHz Policy   AAA Policy Sea                                                                                                    | ult-mdns-service |
| Client Exclusion Timeout (sec)  60  CHCP  IPv4 DHCP Required DHCP Server IP Address how more >>>  AAA Policy  Client Exclusion Timeout (sec)  60  CLAN Central Switching CLAN Central Switching CLAN Central S | Clear            |
| DHCP   IPv4 DHCP Required   DHCP Server IP Address   how more >>>   AAA Policy     Sea   5 GHz Policy                                                                                                    |                  |
| IPv4 DHCP Required       ✓         DHCP Server IP Address       Air Time Fairness Policies         how more >>>       2.4 GHz Policy       Sea         AAA Policy       Sea                                                                                                    | rch or Select    |
| Air Time Fairness Policies 2.4 GHz Policy Sea 5 GHz Policy Sea                                                                                                    |                  |
| AAA Policy Sea                                                                                                    |                  |
| AAA Policy Sea                                                                                                    | rch or Select    |
| AAA Policy                                                                                                    | rch or Select    |
|                                                                                                    |                  |
| Allow AAA Override                                                                                                    |                  |
| NAC State                                                                                                    |                  |
| Policy Name default-aaa-policy x v                                                                                                    |                  |
|                                                                                                    |                  |

## CLI:

- # config
- # wireless profile policy <policy-profile-name>
- # aaa-override
- # central switching
- # description "<description>"
- # vlan <vlanID-or-VLAN\_name>
- # no shutdown

## **Policy Tag Configuration**

Policy Tag is used to link the SSID with the Policy Profile. You can either create a new Policy Tag or use the default-policy tag.

**Note**: The default-policy-tag automatically maps any SSID with a WLAN ID between 1 and 16 to the default-policy-profile. It cannot be modified nor deleted. If you have a WLAN with ID 17 or higher, the default-policy-tag cannot be used.

## GUI:

Navigate to Configugation > Tags & Profiles > Tags > Policy and add a new one if needed.

| Q Search Menu Items | Manage Tags                 |                                 |
|---------------------|-----------------------------|---------------------------------|
| 📰 Dashboard         | Policy Site RF AP           |                                 |
| Monitoring ;        | + Add                       |                                 |
| Configuration ;     | Policy Tag Name             | <ul> <li>Description</li> </ul> |
|                     | central-anchor              |                                 |
|                     | default-policy-tag          | default policy-tag              |
| X Troubleshooting   | I I ► ► 10 ▼ items per page |                                 |

Link your WLAN Profile to the desired Policy Profile.

| Add Policy Tag |                     |   |                | ×                        |
|----------------|---------------------|---|----------------|--------------------------|
| Name*          | PolicyTagName       |   |                |                          |
| Description    | Enter Description   |   |                |                          |
| + Add X Dele   |                     |   |                |                          |
| WLAN Profile   |                     | ~ | Policy Profile | ~                        |
|                | 10 🔹 items per page |   |                | No items to display      |
| Cancel         |                     |   |                | 🖹 Save & Apply to Device |

| Add Policy Tag    |                     |                 | ×                        |
|-------------------|---------------------|-----------------|--------------------------|
| Name*             | PolicyTagName       |                 |                          |
| Description       | Enter Description   |                 |                          |
| + Add X Dele      |                     |                 |                          |
| WLAN Profile      | ~                   | Policy Profile  | ~                        |
|                   | 10 🔻 items per page |                 | No items to display      |
| Map WLAN and Poli | су                  |                 |                          |
| WLAN Profile*     | prof-name           | Policy Profile* | default-policy-profile   |
|                   | ×                   | <b>~</b>        |                          |
| Cancel            |                     |                 | 📋 Save & Apply to Device |

| Add Policy Tag |                     |   |                        | ×                      |
|----------------|---------------------|---|------------------------|------------------------|
| Name*          | PolicyTagName       |   |                        |                        |
| Description    | Enter Description   |   |                        |                        |
| + Add X Dela   |                     |   |                        |                        |
| WLAN Profile   |                     | ~ | Policy Profile         | ~                      |
| prof-name      |                     |   | default-policy-profile |                        |
|                | 10 🔻 items per page |   |                        | 1 - 1 of 1 items       |
| Cancel         |                     |   | [                      | Save & Apply to Device |

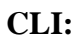

# config t
# wireless tag policy <policy-tag-name>
# wlan <profile-name> policy <policy-profile-name>

**Policy Tag Assignation** 

Assign the Policy Tag to the needed APs.

## GUI:

To assign the tag to one AP, navigate to Configuration > Wireless > Access Points > AP Name > General Tags, assign the relevant policy tag and then click Update & Apply to Device.

| Edit AP                |                    |               |                   |                                     |             |  |
|------------------------|--------------------|---------------|-------------------|-------------------------------------|-------------|--|
| General Interfaces     | High Availability  | Inventory Adv | vanced            |                                     |             |  |
| General                |                    | Version       |                   |                                     |             |  |
| AP Name*               | AP3802-02-WS       | Primary Softw | vare Version      | 10.0.000 50                         |             |  |
| Location*              | default location   | Predownload   | ed Status         | N/A                                 |             |  |
| Base Radio MAC         | 00:42:68:c6:41:20  | Predownload   | ed Version        | N/A                                 |             |  |
| Ethernet MAC           | 00:42:68:a0:d0:22  | Next Retry Ti | me                | N/A                                 |             |  |
| Admin Status           | Enabled 🔹          | Boot Version  |                   | 1. J                                |             |  |
| AP Mode                | Local 🔻            | IOS Version   |                   | 10.0.200.52                         |             |  |
| Operation Status       | Registered         | Mini IOS Vers | ion               | 0.0.0.0                             |             |  |
| Fabric Status Disabled |                    | IP Config     | IP Config         |                                     |             |  |
| Tags                   |                    | IP Address    |                   | 172.16.0.207                        |             |  |
| Policy                 | default-policy-tag | Static IP     |                   |                                     |             |  |
| Site                   | default-site-tag   | Time Statist  | Time Statistics   |                                     |             |  |
| RF                     | default-rf-tag     | Up Time       |                   | 9 days 1 hrs<br>17 mins 24<br>secs  |             |  |
|                        |                    | Controller As | sociated Time     | 0 days 3 hrs<br>26 mins 41<br>secs  |             |  |
|                        |                    | Controller As | sociation Latency | 8 days 21 hrs<br>50 mins 33<br>secs |             |  |
|                        |                    |               |                   |                                     |             |  |
|                        |                    |               |                   |                                     |             |  |
| Cancel                 |                    |               |                   | 🗄 Update & Apply                    | y to Device |  |

**Note**: Be aware that when the policy tag on an AP is changed, it drops its association to the 9800 WLC and joins back a few moments later.

To assign the same Policy Tag to several APs, navigate to Configuration > Wireless Setup > Advanced > Start Now > Apply.

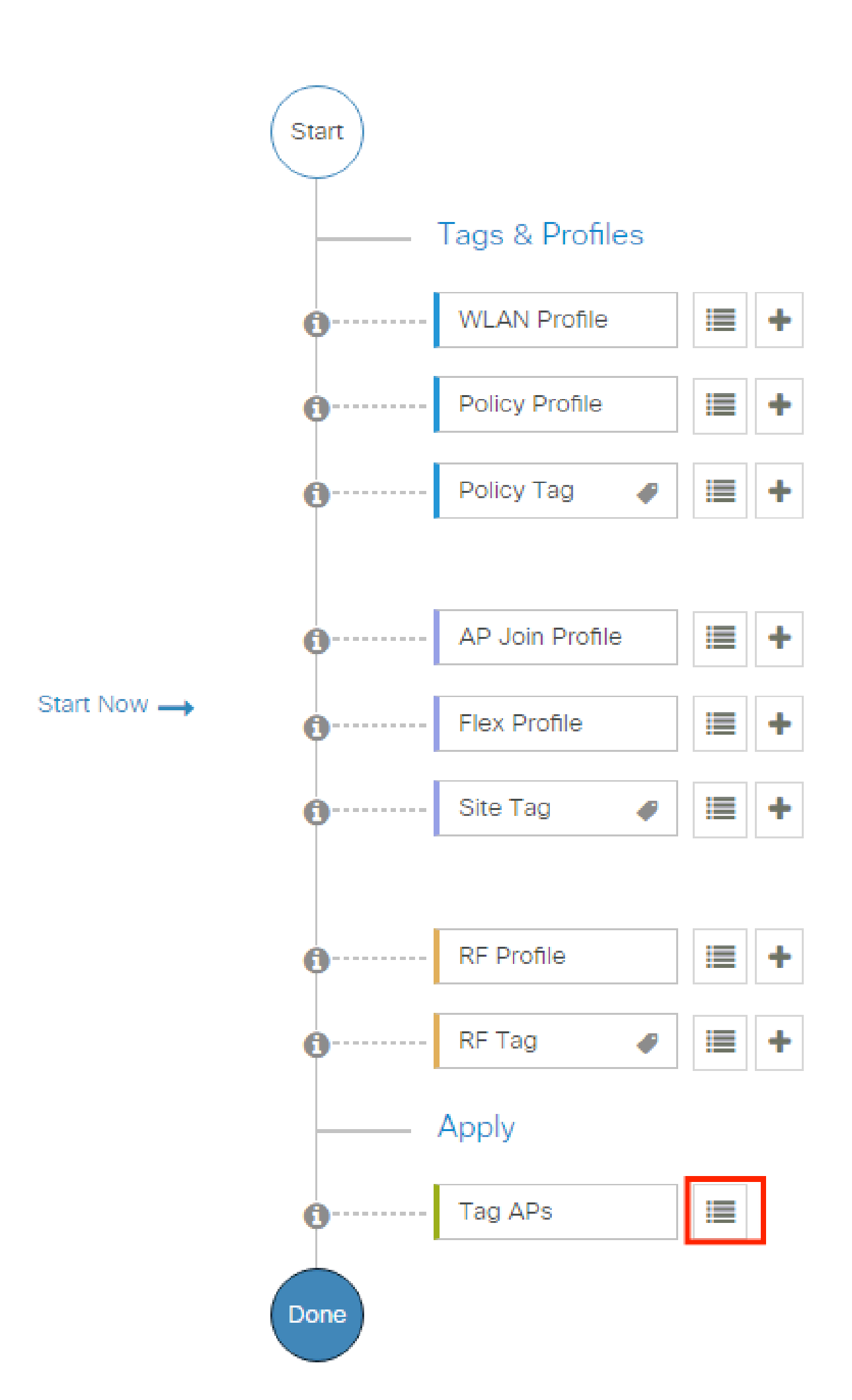

review the chapter: Manage Network Devices from the Cisco Identity Services Engine Administrator Guide, : <u>Network Device Groups</u>

#### **Create New User on ISE**

Step 1. Navigate to Administration > Identity Management > Identities > Users > Add as shown in the image:

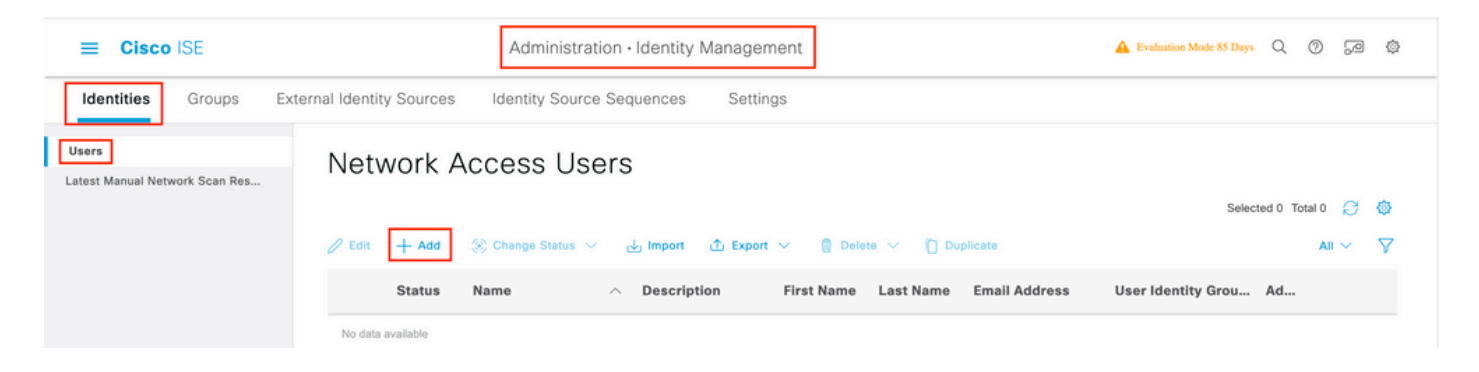

Step 2. Enter the information for the user. In this example, this user belongs to a group called ALL\_ACCOUNTS but it can be adjusted as needed as shown in the image:

| <b>Cisco</b> ISE                        | Administration - Identity Management                                                                                                    | 🔺 Evaluation Mode 85 Days 🔍 💮 🗖 🔯 |
|-----------------------------------------|----------------------------------------------------------------------------------------------------|-----------------------------------|
| Identities Groups                       | External Identity Sources Identity Source Sequences Settings                                                                                                    |                                   |
| Users<br>Latest Manual Network Scan Res | Network Access Users List > New Network Access User                                                                                                    |                                   |
| Latest Manual Network Scan Res          | <ul> <li>Network Access User</li> <li>* Name user!</li> <li>Status Enabled </li> <li>Email</li> <li>Passwords</li> <li>Password Type: internal Users </li> <li>Password</li> <li>Re-Enter Password</li> <li>Login Password</li> <li>Generate Password</li> <li>Login Password</li> <li>Generate Password</li> <li>Login Password</li> <li>Generate Password</li> <li>Login Password</li> <li>Generate Password</li> <li>Login Password</li> <li>Generate Password</li> <li>Generate Password</li> <li>Muser Information</li> <li>Account Options</li> <li>Account Disable Policy</li> <li>User Groups</li> <li>LL_ACCOUNTS (default)</li> </ul> | assword ()<br>assword ()          |

### **Create Authorization Profile**

The Authorization Profile consists of a set of attributes that are returned when a condition is matched. The authorization profile determines if the client has access or not to the network, push Access Control Lists (ACLs), VLAN override or any other parameter. The authorization profile shown in this example sends an

access accept for the client and assigns the client to VLAN 1416.

Step 1. Navigate to Policy > Policy Elements > Results > Authorization > Authorization Profiles and click the Add button.

| <b>≡ Cisco</b> ISE      | Policy · Policy Elements                                                                | 🔺 Evaluation Mode 85 Days Q 🕜 🔎                                             |
|-------------------------|-----------------------------------------------------------------------------------------|-----------------------------------------------------------------------------|
| Dictionaries Conditions | Results                                                                                 |                                                                             |
| Authentication          | Standard Authorization Profiles                                                         | Cisco                                                                       |
| Authorization V         | For Policy Export go to Administration > System > Backup & Restore > Policy Export Page | Selected 0 Total 10 😝 🧔                                                     |
| Downloadable ACLs       | Edit + Add Duplicate Delete                                                             | ai $\sim$ $~$ $\Delta$                                                      |
| Profiling >             | Name Profile                                                                            | ∧ Description                                                               |
| Posture >               | Authz_Profile_IPSK                                                                      |                                                                             |
| Client Provisioning     | Blackhole_Wireless_Access 🗰 Cisco 🕥                                                     | Default profile used to blacklist wireless devices. Ensure that you configu |
| Gilent Provisioning     | Cisco_IP_Phones Cisco ()                                                                | Default profile used for Cisco Phones.                                      |

Step 2. Enter the values as shown in the image. Here we can return AAA override attributes like VLAN as example. WLC 9800 accepts tunnel attributes 64, 65, 81 that uses VLAN id or Name, and accepts also the use of the AirSpace-Interface-Name attribute.

| E Cisco ISE             | Policy · Policy Elements                                                              | A Evaluation Mode 83 Days | 0 | 6 | ٢ |
|-------------------------|---------------------------------------------------------------------------------------|---------------------------|---|---|---|
| Dictionaries Conditions | Results                                                                               |                           |   |   |   |
| Authentication >        | Authorization Profiles > PermitAccessVian1416                                         |                           |   |   |   |
| Authorization $\sim$    |                                                                                       |                           |   |   |   |
| Authorization Profiles  | * Name PermitAccessVlan1416                                                           |                           |   |   |   |
| Downloadable ACLs       | Description                                                                           |                           |   |   |   |
| Profiling >             | * Access Type ACCESS_ACCEPT ~                                                         |                           |   |   |   |
| Posture >               | Network Device Profile 🗮 Cisco 🗸 🕀                                                    |                           |   |   |   |
| Client Provisioning >   | Service Template                                                                      |                           |   |   |   |
|                         | Track Movement                                                                        |                           |   |   |   |
|                         | Agentiess Posture                                                                     |                           |   |   |   |
|                         | Passive Identity Tracking 🔲 🕕                                                         |                           |   |   |   |
|                         | VLAN Tag ID 1 Edit Tag ID/Name 1416                                                   | <b>y</b>                  |   |   |   |
|                         | ✓ Advanced Attributes Settings                                                        |                           |   |   |   |
|                         | Elect an item V = +                                                                   |                           |   |   |   |
|                         | ✓ Attributes Details                                                                  |                           |   |   |   |
|                         | Access Type = ACCESS_ACCEPT<br>Tunnel-Private-Group-ID = 1:1416<br>Tunnel-Type = 1:13 |                           |   |   |   |
|                         | Tunnel-Medium-Type = 1:6                                                              |                           |   |   |   |

## **Create a Policy Set**

A Policy Set defines a collection of Authentication and Authorization rules. To create one, go to Policy > Policy Sets, click on the gear of the first Policy Set in the list and select Insert new row above as shown in this image:

| licy | Sets   |                 |                    |     |                                                          | Reset Reset P              | Policyset Hitcounts  | Save   |
|------|--------|-----------------|--------------------|-----|----------------------------------------------------------|----------------------------|----------------------|--------|
| •    | Status | Policy Set Name | Description        | Cor | ditions                                                  | Allowed Protocols / Server | Sequence Hits Action | s Viev |
| (Q   | Search |                 |                    |     |                                                          |                            |                      |        |
| 11   | 0      | Policy_Set_IPSK |                    | F   | Cisco-cisco-av-pair EQUALS cisco-wlan-<br>ssid=WLAN_iPSK | Default Network Access     | ∞ ∨+ 77 δ            | >      |
|      | 0      | Default         | Default policy set |     |                                                          | Default Network Access     | Insert new row above | >      |
|      |        |                 |                    |     |                                                          |                            | Insert new row below |        |
|      |        |                 |                    |     |                                                          |                            | Duplicate below      | Save   |

Configure a name and create a condition for this Policy Set. In this example, the condition specifies that we match the traffic that comes from the WLC:

Radius:NAS-IP-Address EQUALS X.X.X.X // X.X.X.X is the WLC IP address

| E Cisco ISE              |             | Policy - Policy Sets                     | 🛕 Evaluation Mode 85 Days Q 💮 🕫                       |
|--------------------------|-------------|------------------------------------------|-------------------------------------------------------|
| Policy Sets              |             |                                          | Reset Policyset Hitcounts Save                        |
| + Status Policy Set Name | Description | Conditions                               | Allowed Protocols / Server Sequence Hits Actions View |
| Q Search                 |             |                                          |                                                       |
| Policy_Set_802.1X        |             | Radius-NAS-IP-Address EQUALS 10.48.38.86 | Default Network Access 🛛 🗸 + 3 🏠                      |

Make sure Default Network Access is selected under Allowed Protocols / Server Sequence.

#### **Create Authentication Policy**

To configure Authentication and Authorization policies, you need to enter the Policy Set configuration. This can be done if you click the blue arrow at the right of the **Policy Set** line:

| Pol | Policy Sets |                                    |                   |            |   | Reset                                    | t Policyset Hitcounts |          |          | Save    |           |   |
|-----|-------------|------------------------------------|-------------------|------------|---|------------------------------------------|-----------------------|----------|----------|---------|-----------|---|
| (   | Ð !         | Status Policy Set Name Description |                   | Conditions |   | Allowed Protocols                        | / Server S            | equence  | Hits     | Actions | View      |   |
| (   | Q           | Search                             |                   |            |   |                                          |                       |          |          |         |           |   |
|     |             | ø                                  | Policy_Set_802.1X |            | ٥ | Radius-NAS-IP-Address EQUALS 10.48.38.86 | Default Network       | Access 🔇 | <u> </u> | 3       | <u>ئې</u> | > |

**Authentication policies** are used to verify if the credentials of the users are correct (verify if the user really is who it says it is). Under **Authenticaton Policy**, create an Authentication Policy and configure it as shown in this image. The condition for the policy used in this example is:

RADIUS:Called-Station-ID ENDS\_WITH <SSID> // <SSID> is the SSID of your WLAN

Also, choose the Internal Users under the Use tab of this Authentication Policy.

| Status Policy Set Name   | Description | Conditions                               | All | owed Protocols / Server | Sequence   |
|--------------------------|-------------|------------------------------------------|-----|-------------------------|------------|
| Q Search                 |             |                                          |     |                         |            |
| Policy_Set_802.1X        |             | Radius-NAS-IP-Address EQUALS 10.48.38.86 | D   | Default Network Access  | ∞ ~+       |
| uthentication Policy (1) |             |                                          |     |                         |            |
| Status Rule Name         | Conditions  |                                          | Use |                         | Hits Actio |

#### **Create Authorization Policy**

On the same page, go to Authorization Policy and create a new one. The condition for this Authorization Policy is:

```
RADIUS:Called-Station-ID ENDS_WITH <SSID> // <SSID> is the SSID of your WLAN
```

Under the **Result** > **Profiles** tab of this policy, select the **Authorization Profile** you created earlier. This causes ISE to send the correct attributes to the WLC if the user is authenticated.

| Authenticatio                              | n Policy (2)                  |                                                            |                                             |                 |            |            |        |
|--------------------------------------------|-------------------------------|------------------------------------------------------------|---------------------------------------------|-----------------|------------|------------|--------|
| Authorization                              | Policy - Local Exceptions     |                                                            |                                             |                 |            |            |        |
| Authorization                              | Policy - Global Exceptions    |                                                            |                                             |                 |            |            |        |
| Authorization                              | Policy (2)                    |                                                            |                                             |                 |            |            |        |
|                                            |                               |                                                            |                                             |                 |            |            |        |
|                                            |                               |                                                            | Blt-                                        |                 |            |            |        |
|                                            |                               |                                                            | Results                                     |                 |            |            |        |
| + Status                                   | Rule Name                     | Conditions                                                 | Results<br>Profiles                         | Security Groups |            | Hits       | Action |
| Status     Q Search                        | Rule Name                     | Conditions                                                 | Results<br>Profiles                         | Security Groups |            | Hits       | Action |
| Status     Q Search                        | Rule Name                     | Conditions                                                 | Results<br>Profiles                         | Security Groups |            | Hits       | Action |
| <ul> <li>Status</li> <li>Search</li> </ul> | Rule Name Authz_Policy_802.1X | Conditions Radius-Called-Station-ID ENDS_WITH Test- 802.1X | Profiles       PermitAccessVian1416 ×     × | Security Groups | <u>~</u> + | Hits<br>14 | Action |

At this point, all the configuration for the WLC and ISE is complete, you can now try to connect with a client.

For more information about ISE Allow Protocols Policies check the chapter: Manage Authentication Policies from the Cisco Identity Services Engine Administrator Guide <u>Manage Authentication Policies</u>

For more information about ISE Identity Sources check the chapter: Manage Users and External Identity Sources from the Cisco Identity Services Engine Administrator Guide: <u>Identity Sources</u>

# Verify

You can use these commands to verify your current configuration:

- # show run wlan // WLAN configuration
- # show run aaa // AAA configuration (server, server group, methods)
- # show aaa servers // Configured AAA servers
- # show ap config general // AP's configurations
- # show ap name <ap-name> config general // Detailed configuration of specific AP
- # show ap tag summary // Tag information for AP'S
- # show wlan { summary | id | name | all } // WLAN details
- # show wireless tag policy detailed <policy-tag name> // Detailed information on given policy tag
- # show wireless profile policy detailed <policy-profile name>// Detailed information on given policy pr

## Troubleshoot

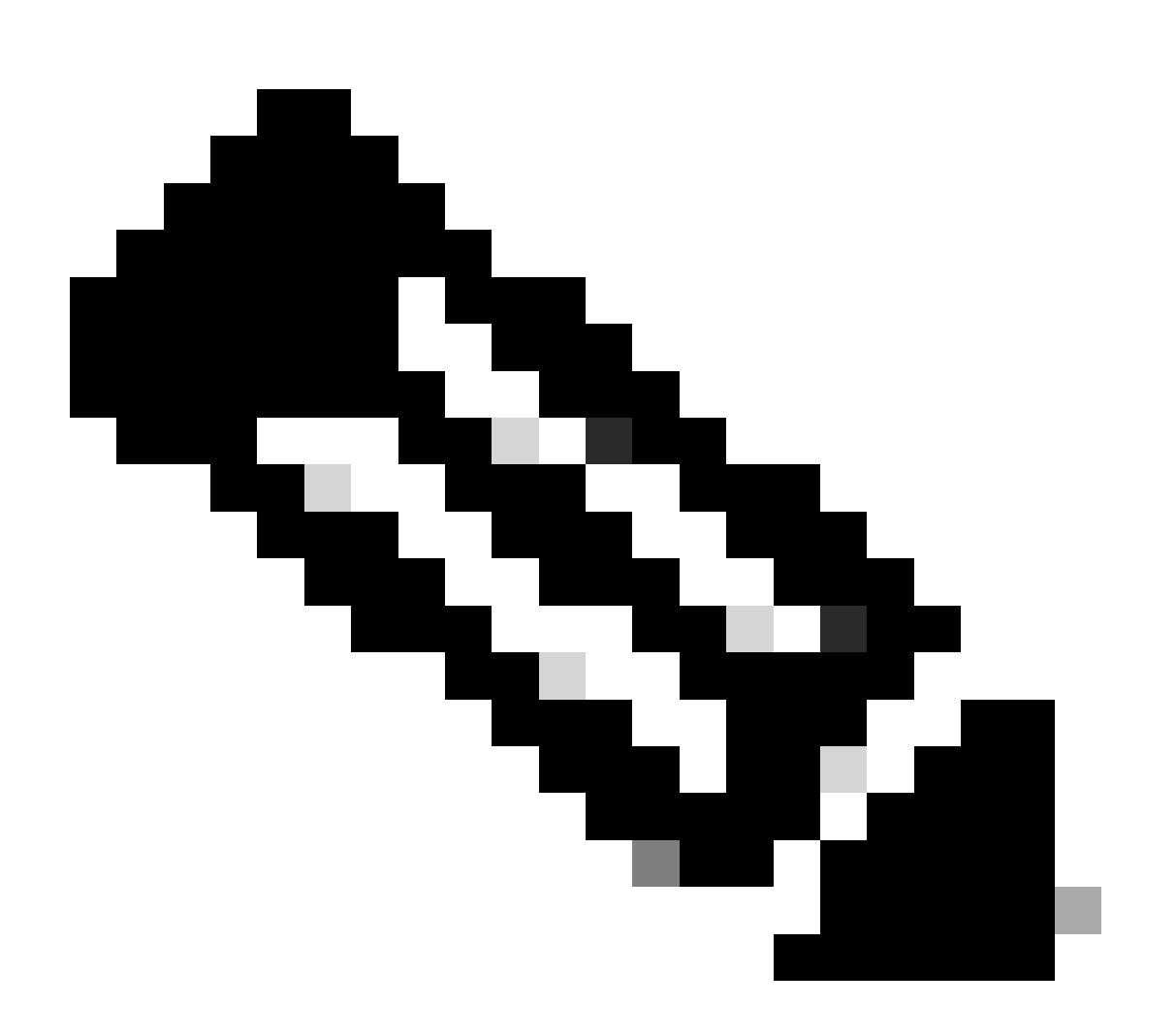

Note: The usage of external load balancers is fine. However, make sure your load balancer works

on a per-client basis by using the calling-station-id RADIUS attribute. Relying on UDP source port is not a supported mechanism for balancing RADIUS requests from the 9800.

## **Troubleshoot on the WLC**

WLC 9800 provides ALWAYS-ON trace capabilities. This ensures all client connectivity-related errors, warnings, and notice level messages are constantly logged and you can view logs for an incident or failure condition after it has occurred.

It depends on the volume of logs generated but usually, you can go back a few hours to several days.

In order to view the traces that 9800 WLC collected by default, you can connect by SSH/Telnet to the 9800 WLC and perform these steps: (Ensure you log the session to a text file).

Step 1. Check the WLC current time so you can track the logs in the time back to when the issue occurred.

# show clock

Step 2. Collect syslogs from the WLC buffer or the external syslog, as dictated by the system configuration. This provides a quick view into the system health and errors, if any.

# show logging

Step 3. Verify if any debug conditions are enabled.

```
# show debugging
IOSXE Conditional Debug Configs:
Conditional Debug Global State: Stop
IOSXE Packet Tracing Configs:
Packet Infra debugs:
Ip Address
                                              Port
       -----|-----|
```

**Note**: If you see any condition listed, it means the traces are logged up to debug level for all the processes that encounter the enabled conditions (mac address, ip address, and so on). This increases the volume of logs. Therefore, it is recommended to clear all conditions when not actively debugging.

Step 4. Assume the mac address under test was not listed as a condition in Step 3, collect the always-on notice level traces for the specific mac address:

# show logging profile wireless filter { mac | ip } { <aaaa.bbbb.cccc> | <a.b.c.d> } to-file always-on-

You can either display the content on the session or you can copy the file to an external TFTP server:

```
# more bootflash:always-on-<FILENAME.txt>
or
# copy bootflash:always-on-<FILENAME.txt> tftp://a.b.c.d/path/always-on-<FILENAME.txt>
```

#### **Conditional Debugging and Radio Active Tracing**

If the always-on traces do not give you enough information to determine the trigger for the problem under investigation, you can enable conditional debugging and capture Radio Active (RA) trace, which provides debug-level traces for all processes that interact with the specified condition (client mac address in this case). You can do this through the GUI or the CLI.

#### CLI:

In order to enable conditional debugging, perform these steps:

Step 5. Ensure there are no debug conditions enabled.

# clear platform condition all

Step 6. Enable the debug condition for the wireless client mac address that you want to monitor.

This command starts to monitor the provided mac address for 30 minutes (1800 seconds). You can optionally increase this time up to 2085978494 seconds.

# debug wireless mac <aaaa.bbbb.cccc> {monitor-time <seconds>}

**Note**: In order to monitor more than one client at a time, run debug wireless mac <aaaa.bbbb.cccc> command per mac address.

**Note**: You do not see the output of the client activity on a terminal session, as everything is buffered internally to be viewed later.

Step 7. Reproduce the issue or behavior that you want to monitor.

Step 8. Stop the debugs if the issue is reproduced before the default or configured monitor time elapses.

# no debug wireless mac <aaaa.bbbb.cccc>

Once the monitor-time has elapsed or the debug wireless has been stopped, the 9800 WLC generates a local file with the name:

ra\_trace\_MAC\_aaaabbbbcccc\_HHMMSS.XXX\_timezone\_DayWeek\_Month\_Day\_year.log

Step 9. Collect the file of the mac address activity. You can either copy the ra trace.log to an external server or display the output directly on the screen.

Check the name of the RA traces file:

# dir bootflash: | inc ra\_trace

Copy the file to an external server:

# copy bootflash:ra\_trace\_MAC\_aaaabbbbcccc\_HHMMSS.XXX\_timezone\_DayWeek\_Month\_Day\_year.log tftp://a.b.c.

Display the content:

# more bootflash:ra\_trace\_MAC\_aaaabbbbbcccc\_HHMMSS.XXX\_timezone\_DayWeek\_Month\_Day\_year.log

Step 10. If the root cause is still not obvious, collect the internal logs, which are a more verbose view of debug level logs. You do not need to debug the client again as we look further in detail at debug logs that have been already collected and internally stored.

# show logging profile wireless internal filter { mac | ip } { <aaaa.bbbb.cccc> | <a.b.c.d> } to-file r

Note: This command output returns traces for all log levels for all processes and is quite voluminous. Please engage Cisco TAC to help parse through these traces.

You can either copy the ra-internal-FILENAME.txt to an external server or display the output directly on the screen.

Copy the file to an external server:

```
# copy bootflash:ra-internal-<FILENAME>.txt tftp://a.b.c.d/ra-internal-<FILENAME>.txt
```

Display the content:

# more bootflash:ra-internal-<FILENAME>.txt

Step 11. Remove the debug conditions.

# clear platform condition all

**Note**: Ensure you always remove the debug conditions after a troubleshoot session.

#### GUI:

Step 1. Go to Troubleshooting > Radioactive Trace > + Add and specify the MAC/IP address of the client(s) you want to troubleshoot.

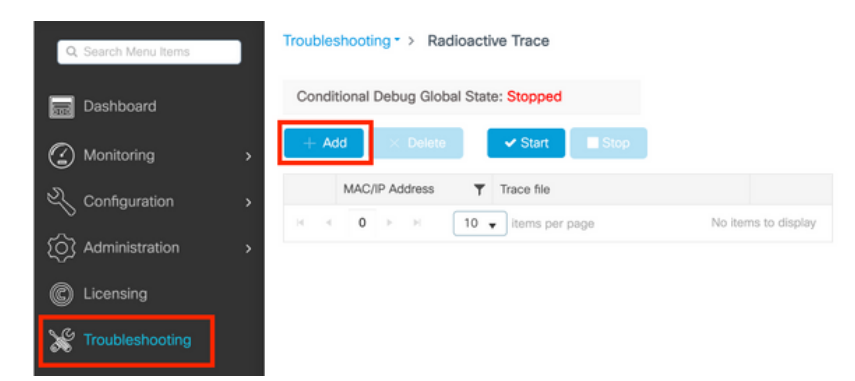

Step 2. Click Start.

Step 3. Reproduce the issue.

Step 4. Click Stop.

Step 5. Click the Generate button, select the time interval you want to get the logs for, and click Apply to Device. In this example, the logs for the last 10 minutes are requested.

| Troubleshooting - > Radioactive Trace   |                  |                                                       |   |
|-----------------------------------------|------------------|-------------------------------------------------------|---|
| Conditional Debug Global State: Stopped |                  | Enter time interval                                   |   |
|                                         |                  | Enable Internal Logs                                  |   |
| → Add × Delete                          |                  | Generate logs for last <ul> <li>10 minutes</li> </ul> |   |
| MAC/IP Address T Trace file             |                  | ⊖ 30 minutes                                          |   |
| aaaa.bbbb.cccc                          | 1 - 1 of 1 items | ◯ 1 hour                                              |   |
|                                         |                  | ⊖ since last boot                                     |   |
|                                         |                  | O 0-4294967295 seconds 👻                              |   |
|                                         |                  |                                                       |   |
|                                         |                  | Cancel                                                | 9 |

Step 6. Download the Radioactive Trace on your computer and click the download button and inspect it.

| Troubleshooting                                         |                                            |   |
|---------------------------------------------------------|--------------------------------------------|---|
| Conditional Debug Global State: Stopped                 |                                            |   |
| + Add × Delete Start Stop                               | Last Run Result                            |   |
| MAC/IP Address <b>Y</b> Trace file                      | State Successful                           |   |
| 📄 aaaa.bbbb.cccc debugTrace_aaaa.bbbb.cccc.txt 🛓 🛅 🕞 Ge | enerate See Details                        |   |
| 1 • • 1 • • 10 • items per page 1 - 1                   | of 1 items MAC/IP Address aaaa.bbbb.cccc   |   |
|                                                         | Start Time 08/24/2022 08:46:49             | 1 |
|                                                         | End Time 08/24/2022 08:47:00               | 1 |
|                                                         | Trace file debugTrace_aaaa.bbbb.cccc.txt 📥 |   |
|                                                         |                                            |   |

## **Troubleshoot on ISE**

If you experience issues with client authentication, you can verify the logs on the ISE server. Go to Operations > RADIUS > Live Logs and you see the list of authentication requests, as well as the Policy Set that was matched, the result for each request, and so on. You can get more details if you click the magnifying glass under the Details tab of each line, as shown in the image:

| E Cisco ISE                       | Operations                      | s · RADIUS              | A Evaluation Mode                       | 85 Days Q ② 교 @                        |
|-----------------------------------|---------------------------------|-------------------------|-----------------------------------------|----------------------------------------|
| Live Logs Live Sessions           |                                 |                         |                                         |                                        |
| Misconfigured Supplicants 🕕       | Misconfigured Network Devices 🕕 | RADIUS Drops            | Client Stopped Responding 🕕             | Repeat Counter 🕔                       |
| 0                                 | 0                               | 0                       | 2                                       | 0                                      |
| 😥 Refresh 🛛 🖆 Reset Repeat Counts |                                 |                         | Refresh Show<br>Never V Latest 20 recor | ds →<br>Last 3 hours →<br>V Filter → Ø |
| Time Sta                          | atus Details Repea Identity     | Endpoint ID Endpoint    | Authenti Authoriz Authoriz              | IP Address Netwo                       |
| ×                                 | V Identity                      | Endpoint ID Endpoint Pr | Authenticat Authorizatic Authorizatic   | IP Address 🗸 Networ                    |
| Aug 23, 2022 06:18:42.5           | 0 user1                         | 08:BE:AC:27:85: Unknown | Policy_Set Policy_Set PermitAcc         | 10.14.16.112,                          |
| Aug 23, 2022 09:45:48.1           | S user1                         | BC:D0:74:2B:6D:         |                                         | 9800-W                                 |